## **Pesquisar Distrito Operacional**

Esta opção do sistema permite pesquisar os distritos operacionais existentes na base de dados.

Quando for acionada por outra tela de pesquisa, será acrescentado o botão 🗾 🗸

1/2

Quando for acionada por uma tela do tipo filtro, o resultado da pesquisa apresentará, também, os "Distritos Operacionais" inativos.

Neste caso, os registros inativos serão apresentados na cor vermelha.

| Pesquisar Distrito Operacional                                          |                           |           |
|-------------------------------------------------------------------------|---------------------------|-----------|
| Preencha os campos para pesquisar um Distrito Operacional: <u>Ajuda</u> |                           |           |
| Nome:                                                                   |                           |           |
| Setor de Abastecimento:                                                 |                           |           |
| Zona de Abastecimento:                                                  | <b>•</b>                  |           |
| Indicador de Uso:                                                       | 🔘 Ativo 🔘 Inativo 粵 Todos |           |
|                                                                         |                           |           |
| Limpar                                                                  |                           | Pesquisar |
|                                                                         |                           |           |

## **Preenchimento dos campos**

Informe, pelo menos, um dos parâmetros de pesquisa relacionados abaixo:

| Campo                  | Orientação para Preenchimento                                                                                                    |
|------------------------|----------------------------------------------------------------------------------------------------|
| Nome                   | Informar a descrição do distrito operacional.                                                                                                    |
| Setor de Abastecimento | Selecionar o setor de abastecimento do distrito operacional que você deseja pesquisar.                                                                                          |
| Zona de Abastecimento  | Selecionar a zona de abastecimento do distrito operacional que você deseja pesquisar.                                                                                           |
| Indicador de Uso       | Caso deseje filtrar os distritos operacionais pela situação cadastral,<br>selecione entre as opções: Ativo, Inativo e Todos.<br>Os Inativos serão apresentados na cor vermelha. |

A tela de sucesso contém uma tabela com a relação dos distritos operacionais encontrados na base de dados, a partir do filtro informado.

O nome do distrito operacional será apresentado no formato "hiperlink".

Além do nome do distrito operacional, a tabela é composta pela informação do código do distrito operacional e das descrições do setor e da zona de abastecimento.

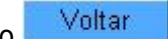

Para selecionar um distrito operacional, clique sobre o nome do distrito operacional desejado, que o sistema fechará a tela de pesquisa e retornará para a tela que originou a chamada.

Caso não tenha encontrado o distrito operacional desejado, clique no botão "Voltar Pesquisa" para retornar à tela de parâmetros e informar um novo conjunto de parâmetros para a pesquisa.

Quando a quantidade de distritos operacionais encontrados ultrapassar 10 (dez) registros, o sistema montará um mecanismo de paginação no rodapé da página.

Serão geradas tantas páginas, quanto forem necessárias, considerando o limite de 10 (dez) registros por página.

## Funcionalidade dos Botões

| Botão           | Descrição da Funcionalidade                                                                                                    |
|-----------------|----------------------------------------------------------------------------------------------------|
|                 | Ao clicar neste botão, o sistema permite selecionar uma data válida, no<br>formato dd/mm/aaaa (dia, mês, ano).<br>Para obter detalhes sobre o preenchimento do campo de datas, clique no<br>hiperlink Pesquisar Data - Calendário. |
| Limpar          | Ao clicar neste botão, o sistema limpa o conteúdo dos campos na tela.                                                                                                    |
| Voltar          | Ao clicar neste botão, o sistema volta à tela anterior.                                                                                                    |
| Pesquisar       | Ao clicar neste botão, o sistema permite consultar um Arrecador,<br>informando os parâmetros desejados.                                                                                                    |
| Voltar Pesquisa | Ao clicar neste botão, o sistema retorna à tela de pesquisa.                                                                                                    |

Clique aqui para retornar ao Menu Principal do GSAN

From: https://www.gsan.com.br/ - Base de Conhecimento de Gestão Comercial de Saneamento

Permanent link: https://www.gsan.com.br/doku.php?id=ajuda:pesquisar\_distrito\_operacional&rev=1440101141

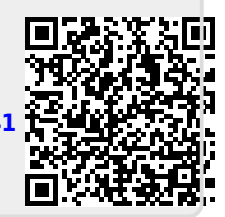

Last update: 31/08/2017 01:11